#### Metodologie Informatiche Applicate al Turismo 9. HTML Parte II

Paolo Milazzo

Dipartimento di Informatica, Università di Pisa http://www.di.unipi.it/~milazzo milazzo@di.unipi.it

Corso di Laurea in Scienze del Turismo A.A. 2013/2014

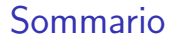

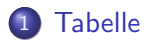

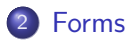

Paolo Milazzo (Università di Pisa)

MetInf - 9. HTML Parte I

A.A. 2013/2014 2 / 23

3

<ロ> (日) (日) (日) (日) (日)

### Le tabelle (1)

 Nei documenti HTML si possono inserire dati che hanno una naturale rappresentazione come tabelle tramite il tag ;

### Le tabelle (2)

La struttura di base di una tabella è la seguente:

- L'intera tabella è racchiusa nel tag che contiene:
- una lista di righe, ogniuna racchiusa nel tag , che a sua volta contiene:
- una lista di elementi (uno per ogni colonna) racchiusi nel tag

```
\langle tr \rangle
                                         Pagina di prova - Mozilla Firefox
                                                             - 0 ×
cella A1
                                     File
                                       Edit View History Bookmarks Tools
                                                           Help
cella B1
cella C1
                                                  file:///ho
                                                         ☆ 🗸 😽 🖌 Goc 🍭
                                                4
                                     Pagina di prova
cella A1 cella B1 cella C1
cella A2
                                     cella A2 cella B2 cella C2
cella B2
                                     cella A3 cella B3 cella C3
cella C2
cella A3
cella B3
cella C3
- 4 同 ト - 4 三 ト - 4 三 ト
```

### Le tabelle (3)

Alcune celle possono anche rappresentare titoli di righe o colonne:

- per queste si usa (table head) al posto di (table data)
- la formattazione di queste celle è solitamente diversa dalle altre (a discrezione del browser)

```
\langle tr \rangle
                                         Pagina di prova - Mozilla Firefox 💶 🗆 🗙
<!--cella vuota in angolo-->
                                       File Edit View History Bookmarks Tools Help
A B C
📄 🗸 🥰 🛞 🏫 💽 file 🖓 🗸 🚱
                                       Pagina di prova
\langle tr \rangle
>1
                                           Α
                                                в
cella A1 cella B1
                                        1 cella A1 cella B1 cella C1
cella C1
                                        2 cella A2 cella B2 cella C2
3 cella A3 cella B3 cella C3
. . . . . . . . .
\langle tr \rangle
3
cella A3 cella B3
cella C3
```

4

 $\mathbb{P}$ 

С

イロト イポト イヨト イヨト 二日

### Le tabelle (4)

E' anche possibile specificare celle che spaziano su più righe o colonne:

- usando gli attributi rowspan e colspan del tag
- il valore degli attributi è il numero di righe o colonne su cui spaziare

```
<!--cella vuota in angolo-->
A B C
\langle tr \rangle
>1
cella A1
cella B1+C1
\langle tr \rangle
2
cella A2+A3
cella B2 cella C2
\langle tr \rangle
3
cella B3 cella C3
```

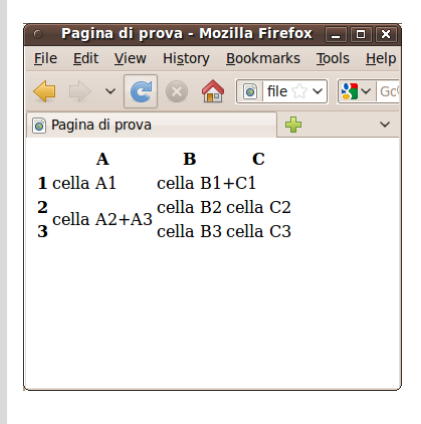

イロト イヨト イヨト イヨト

#### Le tabelle: aspetti di formattazione (1)

- E' possibile definire il bordo di una tabella tramite l'attributo border del tag ;
- Il valore dell'attributo è lo spessore del bordo espresso in pixel

```
\langle tr \rangle
<!--cella vuota in angolo-->
A B C
\langle tr \rangle
>1
cella A1
cella B1+C1
\langle tr \rangle
2
cella A2+A3
cella B2 cella C2
\langle tr \rangle
3
cella B3 cella C3
```

| 0            | Pagi           | na di pro    | ova - I         | Moz        | illa Fir       | efox | •     |              |
|--------------|----------------|--------------|-----------------|------------|----------------|------|-------|--------------|
| <u>F</u> ile | e <u>E</u> dit | <u>V</u> iew | Hi <u>s</u> tor | y <u>I</u> | <u>3</u> ookma | arks | Tools | <u>H</u> elp |
|              |                | ~ C          | $\bigotimes$    |            | i fil          | le 🏠 | - 8   | Gc           |
| ٥            | Pagina         | di prova     |                 |            |                | +    |       | ~            |
|              |                | A            | B               |            | С              |      |       |              |
| 1            | cella A1       |              | cella B1+C1     |            |                |      |       |              |
| 2<br>3       | cella          | A2+A3        | cella           | <b>B</b> 2 | şella          | C2   |       |              |
|              |                |              | cella           | <b>B</b> 3 | cella          | C3   |       |              |
|              |                |              |                 |            |                |      |       |              |
|              |                |              |                 |            |                |      |       |              |
|              |                |              |                 |            |                |      |       |              |
|              |                |              |                 |            |                |      |       |              |
|              |                |              |                 |            |                |      |       |              |

< ロ > < 同 > < 回 > < 回 > < □ > < □ >

### Le tabelle: aspetti di formattazione (2)

- Gli attributi width e height specificano larghezza e altezza della tabella (in pixel o in % sulle misure della finestra del browser)
  - Con un valore percentuale la tabella si ridimensiona automaticamente quando si ridimensiona la finestra del browser

```
<!--cella vuota in angolo-->
A B C
\langle tr \rangle
\langle tr \rangle
>1
cella A1
cella B1+C1
\langle tr \rangle
2
cella A2+A3
cella B2 cella C2
\langle tr \rangle
>3
cella B3 cella C3
```

| 💿 Pagina di prova - Mozilla Firefox 💶 🛛 🗙 |                                          |                    |                   |              |  |  |  |  |  |
|-------------------------------------------|------------------------------------------|--------------------|-------------------|--------------|--|--|--|--|--|
| <u>F</u> ile                              | <u>E</u> dit <u>V</u> iew Hi <u>s</u> te | ory <u>B</u> ookma | rks <u>T</u> ools | <u>H</u> elp |  |  |  |  |  |
|                                           | 🔶 🖌 🥰 😣                                  | 🏫 💿 fil            | e 🏫 🖌 🚷 🖌         | GC           |  |  |  |  |  |
| 💿 P                                       | agina di prova                           |                    | <b>+</b>          | ~            |  |  |  |  |  |
|                                           |                                          |                    |                   | 1            |  |  |  |  |  |
|                                           | Α                                        | В                  | С                 |              |  |  |  |  |  |
| 1                                         | cella A1                                 | cella B1+C1        |                   |              |  |  |  |  |  |
| 2                                         |                                          | cella B2           | cella C2          |              |  |  |  |  |  |
| 3                                         |                                          | cella B3           | cella C3          |              |  |  |  |  |  |
| _                                         |                                          |                    |                   | -            |  |  |  |  |  |

イロト 不得下 イヨト イヨト

#### Le tabelle: aspetti di formattazione (3)

- L'attributo cellspacing specifica lo spazio tra le celle (in pixel)
- L'attributo cellpadding specifica lo spazio vuoto tra il bordo di una cella e il suo contenuto (in pixel)

```
\langle tr \rangle
<!--cella vuota in angolo-->
A B C
\langle tr \rangle
1
cella A1
cella B1+C1
2
cella A2+A3
cella B2 cella C2
\langle tr \rangle
>3
cella B3 cella C3
```

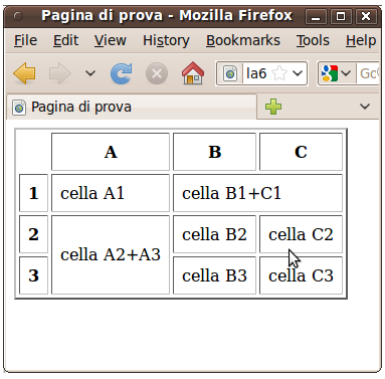

イロト 不得 トイヨト イヨト 二日

Paolo Milazzo (Università di Pisa)

#### Le tabelle: aspetti di formattazione (4)

- Gli attributi align e valign possono essere usati in , 
   per specificare l'allineamento orizzontale e verticale del testo nella tabella, in una riga o in una cella;
  - Valori per align: left,right,center;
  - Valori per valign: top,middle,bottom;

```
<!--cella vuota in angolo-->
A B C
\langle tr \rangle
>1
cella A1
cella B1+C1
1
2
                 2
cella A2+A3
cella B2 cella C2
                 3
\langle tr \rangle
3
cella B3 cella C3
```

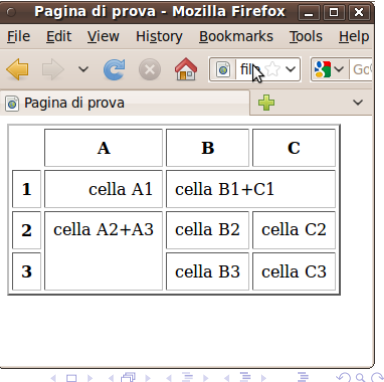

# Forms (1)

- Fino ad ora abbiamo visto metodi per visualizzare contenuti di varia natura (testo, immagini, liste, tabelle, ecc..)
- HTML prevede un metodo abbastanza semplice per inviare dati dal browser dell'utente al server: i form
- Un form non è altro che un modulo che può essere riempito dall'utente attraverso il browser
- Un form può essere fatto di caselle di testo da riempire, scelte multiple, bottoni, ecc...
- I dati raccolti tramite il form possono essere inviati ad un applicazione eseguita sul server oppure via email

# Forms (2)

- Un form viene definito tramite il tag <form> che contiene, uno dopo l'altro, tutti gli elementi di cui è composto (caselle di testo, scelte multiple, ecc...)
- Un elemento di un form è definito tramite il tag <input> che ha un attributo type che viene usato per specificare di quale tipo di elemento si tratti
- I valori più comuni per l'attributo type sono i seguenti:
  - text corrisponde a una casella di testo di una sola riga che può essere riempita dall'utente
  - password simile a text, ma durante l'inserimento non visualizza i caratteri digitati (li sostituisce con asterischi o pallini)
  - radio definisce una scelta singola tra un numero finito di alternative
  - checkbox definisce una scelta multipla
- Altri tag consentono di definire caselle di testo multilinea (<textarea>) e caselle di selezione (<select>)

- 4 @ > 4 @ > 4 @ >

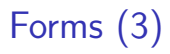

- Il tag <input> serve in sostanza per assegnare un valore ad una variabile
- Il nome della variabile viene specificato tramite l'attributo name
- Nel caso di una casella di testo il valore assegnato alla variabile è il testo inserito dall'utente
- Nel caso degli strumenti di scelta tra varie alternative il valore da assegnare è inserito tramite l'attributo value

### Forms (4)

```
<form>
Username: <input type="text" name="user"/> <br>
Password: <input type="password" name="pwd"/>
</form>
```

| Username:  |   |
|------------|---|
| Password : | ) |

```
<form>

Titolo di studio<br>

<input type="radio" name="titolo"

value="elem">Licenza Elementare</input><br>

<input type="radio" name="titolo"

value="media">Licenza Media</input><br>

<input type="radio" name="titolo"

value="dipl">Diploma</input><br>

<input type="radio" name="titolo"

value="dipl">Licenza Media</input><br>

</nput type="radio" name="titolo"

value="dipl">Licenza Media</input><br>

</nput type="radio" name="titolo"

value="dipl">Licenza Media</input><br>

</nput type="radio" name="titolo"

</nput type="radio" name="titolo"

</nput type="radio" name="titolo"

</nput type="radio" name="titolo"

</nput type="radio" name="titolo"

</nput type="radio" name="titolo"

</nput type="radio" name="titolo"

</nput type="radio" name="titolo"
```

Titolo di studio O Licenza Elementare Licenza Media O Diploma Laurea

## Forms (5)

- Caselle di testo multi-linea possono essere definite tramite il tag <textarea>
- Il tag <textarea> prevede due attributi rows e cols che ne specificano le dimensioni della casella (numero di righe e di colonne)
- Il contenuto del tag viene visulizzato all'interno della casella di testo (ovviamente è modificabile)

{form>
 Inserisci un commento qui:
 <textarea rows="10" cols="30">
 No comment.
 </textarea>
 </form>

・ 伺 ト ・ ヨ ト ・ ヨ ト …

## Forms (6)

```
Data di nascita (gg/mm/aaaa):
<input type="text" name="gg"
size="2" maxlength="2">
<input type="text" name="mm"
size="2" maxlength="2">
<input type="text" name="aaaa"
size="4" maxlength="4">
```

Data di nascita (gg/mm/aaaa): 31 01 1979

Note:

- Nei tipi "text" e "password" con l'attributo "maxlength" si può specificare il numero max di caratteri che possono essere inseriti
- Nei tipi "text" e "password" con l'attributo "size" si può specificare la larghezza (in caratteri) della casella di testo
  - ► la visualizzazione della larghezza non è uguale in tutti i browser
  - meglio usare il linguaggio CSS per questo aspetto
- Nel tipo "radio" bisogna usare lo stesso nome per tutte le opzioni che fanno parte della stessa scelta
  - Il browser capirà in questo modo quali sono le alternative tra le quali l'utente deve scegliere
  - Due gruppi di elementi di tipo "radio" distinti nella stessa pagina dovranno usare nomi diversi

Paolo Milazzo (Università di Pisa)

MetInf - 9. HTML Parte I

A.A. 2013/2014 16 / 23

# Forms (7)

- L'esempio di scelta tra alternative visto prima con gli elementi di tipo radio può essere realizzato in alternativa con una casella di scelta multipla (drop-down menu)
  - Si usa il tag <select> che ha un attributo name per specificare il nome della variabile da assegnare
  - Il tag <select> contiene una lista di tag <option>, uno per ogni possible valore tra cui scegliere
  - Ogni tag <option> ha un attributo value che ne specifica il valore corrispondente

```
<form>
<select name="titolo">
<option value="elem">Licenza Elementare</option>
<option value="media">Licenza Media</option>
<option value="dipl">Diploma</option>
<option value="laurea">Laurea</option>
</select>
</form>
```

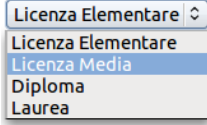

イロト 不得下 イヨト イヨト 二日

## Forms (8)

- Per ora abbiamo visto come raccogliere i dati dall'utente e associarli a variabili
- Vediamo ora come inviare tali dati ad una applicazione eseguita sul server (o via email)
- Per fare questo si utilizza un bottone "submit", che si definisce tramite il tag <input> specificando il tipo submit
- La presenza del bottone submit richiede che nel tag <form> siano impostati un paio di attributi:
  - action specifica l'URL dell'applicazione sul server (o l'indirizzo email) a cui inviare i dati
  - method può essere impostato a get o post e specifica il tipo di messaggio HTTP da usare per inviare i dati.
    - \* Nel caso di get i dati vengono aggiunti all'URL dell'applicazione
    - $\star\,$  Nel caso di post i dati vengono allegati nel corpo del messaggio HTTP

- 4 同 6 4 日 6 4 日 6

## Forms (9)

- Quando un bottone submit è presente in un form e viene premuto dall'utente, tutti i dati inseriti vengono associati alle corrispondenti variabili e inviate all'applicazione (o indirizzo email) indicata dall'attributo action
- Nel caso il destinatario sia un'applicazione (e.g. PHP) si usa solitamente il metodo get, a meno che:
  - non si tratti di form molto complessi che renderebbero l'URL generata da get molto lunga
  - non si tratti di dati confidenziali: l'url di un pacchetto HTTP ha più visibilità del suo contenuto (e.g. rimane nella history del browser)

## Forms (10)

 Nell'esempio seguente (in cui si usa il metodo get), inserendo Paolo e Milazzo nei due campi e premendo Invia si redirige il browser alla pagina elenco\_telefonico.php?nome=Paolo&cognome=Milazzo

```
<form action="elenco_telefonico.php" method="get">
Nome: <input type="text" name="nome"/><br>
Cognome: <input type="text" name="cognome"/><br>
<input type="submit" value="Invia"/>
</form>
```

通 ト イヨ ト イヨト

## Forms (11)

- Nell'esempio seguente (in cui si usa il metodo post), inserendo Paolo e Milazzo nei due campi e premendo Invia viene inviata una mail all'indirizzo (di fantasia) dimmi\_il\_numero@paginegialle.it contenente il seguente testo: nome=Paolo cognome=Milazzo
- Questo esempio mostra anche l'uso dell'attributo enctype di <form> che contiene il tipo MIME dei dati trasmessi. Omettendolo il contenuto dell'email sarebbe nome=Paolo&cognome=Milazzo

```
<form action="mailto:dimmi_il_numero@paginegialle.it"
method="post" enctype="text/plain">
Nome: <input type="text" name="nome"/><br>
Cognome: <input type="text" name="cognome"/><br>
<input type="submit" value="Invia"/>
</form>
```

イロト イポト イヨト イヨト 二日

## Forms (12)

Altri elementi che possiamo includere in un form tramite il tag <input>:

- Bottoni di che resettano il form (type="reset")
- Elementi per l'upload di file (type="file"), con la possibilità di specificarne il tipo mime usando l'attributo accept
- Valori nascosti (type="hidden")
- Altri bottoni (type="button") che possono essere usati per eseguire parti dinamiche del documento, ossia script (che vedremo in seguito)

#### Uso di tabelle per strutturare i form

Per disporre gli elementi di un form in maniera ordinata nella pagina web si può utilizzare una tabella

• In particolare, una tabella consente di allineare gli elementi in verticale

```
\langle tr \rangle
 Nome
 \langle t.d \rangle
   <input type="text" name="nome">
 \langle tr \rangle
 Cognome
 \langle t.d \rangle
   <input type="text" name="cognome">
                                      Nome
 Cognome
Età
 Età
 \langle t.d \rangle
   <input type="text" name="nome"
         size="4" maxlength="3">
```